Apache 服务器证书安装配置指南

# <u>服务器 SSL 证书安装配置指南</u> Apache 2.4.x

更新日期: 2016-11-7

## 第一步: 生成证书请求文件(CSR)

进入 OpenSSL 安装的目录,运行如下命令生成私钥:

#### openssl genrsa -out server.key 2048

Loading 'screen' into random state - done

Generating RSA private key, 2048 bit long modulus

.....++++++

.....++++++

#### e is 65537 (0x10001)

该命令执行后将会生成 server.key 私钥文件

运行如下命令生成证书请求文件(CSR)

openssl req -new -key server.key –out server.csr

如是 Windows 系统,请使用下面命令生成证书请求文件(CSR)

set OPENSSL\_CONF=openssl.cnf

openssl req -new -key server.key -out server.csr

接下来提提示输入申请证书的详细信息

You are about to be asked to enter information that will be

incorporated into your certificate request.

What you are about to enter is what is called a Distinguished Name or a DN.

There are quite a few fields but you can leave some blank

For some fields there will be a default value, If

you enter '.', the field will be left blank.

\_\_\_\_\_

Country Name (2 letter code) []:CN

State or Province Name (full name) []:Shanghai

Locality Name (eg, city) []:Shanghai

Organization Name (eg, company) []:GlobalSign China Co., Ltd.

Organizational Unit Name (eg, section) []:IT Dept. Common Name (eg, your websites domain name) []:cn.globalsign.com Email Address []:

Please enter the following 'extra' attributes to be sent with your certificate request <u>A challenge password []:</u>

从 Email 地址开始,下面的信息都不需要,请保留为空,直接回车即可。

需要输入的信息说明请见下表:

| 字段                       | 说明             | 示例                         |
|--------------------------|----------------|----------------------------|
| Country Name             | ISO 国家代码(两位字符) | CN                         |
| State or Province Name   | 所在省份           | Shanghai                   |
| Locality Name            | 所在城市           | Shanghai                   |
| Organization Name        | 公司名称           | GlobalSign China Co., Ltd. |
| Organizational Unit Name | 部门名称           | IT Dept.                   |
| Common Name              | 申请证书的域名        | cn.globalsign.com          |
| Email Address            | 不需要输入          |                            |
| A challenge password     | 不需要输入          |                            |

完成以上的操作后会在对应的目录下生成 server.key 和 server.csr,请妥善保存这两个文件。

### 第二步:提交 CSR,申请证书

递交证书申请表及相关资料,并把证书请求文件(CSR)提交给我们。 我们确认资料齐全后,三个工作日内完成证书颁发。

#### 第三步:获取服务器证书

- 获取 SSL 证书(此证书由 GlobalSign 系统通过 Email 方式发送给用户,邮件中第一段 代码),证书文件的内容为(包括"-----BEGIN CERTIFICATE-----"和"-----END CERTIFICATE-----"),请把此内容保存为 server.cer(文本格式)。
- 获取中级证书(此证书由 GlobalSign 系统通过 Email 方式发送给用户,邮件中第二段代码),证书文件的内容为(包括"-----BEGIN CERTIFICATE-----"和"-----END CERTIFICATE-----"),请把此内容追加到 server.cer 内容后。最终 server.cer 内容如下:

----BEGIN CERTIFICATE--- MIIE3zCCA8egAwIBAgIMZaTH10GecTk1fJSsMA0GCSqGSIb3DQEBCwUAMEw
BgNVBAYTAkJFMRkwFwYDVQQKExBHbG9iYWxTaWduIGS2LXNhMSIwIAYDVQQ
bHBoYVNTCBDQSAtIFNIQTI1NitIEcyMB4XDTE2MDgxNTAzNDgyM1oXDTE
NjAzNDgyM1owPTEhMB8GA1UECxMYRG9tYWLuIENvbnRyb2wgVmFsaWRhdGV
FgYDVQQDDA8qLmdsb21hbHNp224UY24wggEiMA0GCSqGSIb3DQEBAQUAA4I
ggEKAoIBAQDagY7pJ3DYOgdOpdMdCtHj2ERP0eCINzhd1bAZnSwL46fFwt6
Se411jryiypSVIHodzaGfrg3t48IRnxtYMxmmeUAA8j3QGFComLdNANEYV3
+rFWZXVK4YaWNP/ru9SGgtB4Y0/dPBbNdGw7FcfRUgG04B8V1toNu0NtTa
4nXhXERQmsnMfSY8z5fL4eAWJ0CNqEp94Qq1IARLFw1XBVrDPy6qcXJu0pL
pmjooGp72B0LqCUXXEKZPWAKj9GffkwqI1dTg9mKSNZdoeHR8311JLPdRKGh
Nux27Hu3M/9CKnYro51gJHHV8zOHULWNAgMBAAGjggHOMIIByjAOBgNVHQ8
BAMCBaAwgYkGCCsGAQUFBwEBBH0wezBCBggrBgEFBQcwAoY2aHR0cDovL3N
ZTIUYWxwaGFzcZuwY29tL2NhY2VydC9nc2FscGhhc2hhMmcycjEuY30MDU
AQUFBZABh11odHRw0i8vb2NzcDIu22xvYmFsc21nb15jb20vZ3NhbHBoYXN
MjBXBgNVHSAEUDBOMEIGCisGAQQBoDIBCgowNDAyBggrBgEFBQcCARYmaHR
Ly93d3cu22xvYmFsc21nb15jbjAdBgNVHSUEFjAUBgrBgEFBQcDAQYIKwYBBQU
HQYDVR00BBYEFF6Mmd80j2pe31BS/+W7spDvBkWUMB8GA1UdIwQYMBaAFPX
UP14zq319bWg+Zp0mj3MA0GCSqGSIb3DQEBCwUAA4IBAQqtbem7sW/m74
SjcN+s38F8b2ozSCu4doULg37zjfNHHXL/F8XzsLzPNNIXHkzmgaWAaOSnu
Jx5Don6BrVQuXYRn4Qy8bicU3aY530+USV4SU5ErZZ/43z4ySWj7I/mCC9
SaYeRB1V6C79hD8HtbwZkmywyVy3V21Rm7WRIIQ1cnTLmynIPhs0uVy11d
9XJyG4CSkUrijPEJXwJAta1dbbdctEikb2jNS+MdrIbYmsIYWQwWESK60d
PKNg
-----BEGIN CERTIFICATE---- ----BEGIN CERTIFICATE---- HIIETTCCAzWgAWIBAGILBAAAAAABRE7wNJEWDQYJKoZIhvcNAQELBQAWZE
A1UBBhKQKUKUGTAXBBNVBAOTEEdsb2JhbFNpZ24gbnYtcZEXEDA0BgNVBAS
b3QgQ0Exg2AZBBNVBAMTEKdsb2JhbFNpZ24gUm9vdCBDQTAeFwONDAMJA

请把 server.cer 和 server.key 这两个文件保存到同一个目录下,例如放到/etc/ssl/crt/目录下。

# 第四步: 更新 httpd.conf 配置文件

用文本编辑器打开 httpd.conf 并更新以下内容

<VirtualHost xxx.xxx.xxx.xxx:443> DocumentRoot "/var/www/html" ServerName www.domain.com

SSLEngine on SSLCertificateFile /etc/ssl/crt/server.cer SSLCertificateKeyFile /etc/ssl/crt/server.key </VirtualHost>

//公钥文件(GlobalSign 颁发) //私钥文件

按照以上的步骤配置完成后,重新启动 Apache 后就可以使用 https://www.domain.com 来访问了。

如有任何问题或疑问请直接与我们联系,谢谢!